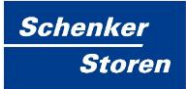

# **Steuerzentrale SE100**

Benutzer- und Installationshandbuch

SE100 Control

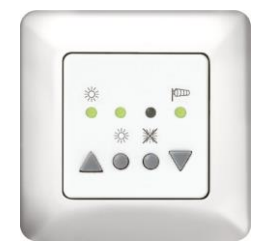

Abb. 1: SE100 Control

| Impressum       |                                                                       |
|-----------------|-----------------------------------------------------------------------|
| Herausgeber     | Fa. Schenker Storen AG<br>Stauwehrstrasse 34<br>CH - 5012 Schönenwerd |
| Bezugsquelle    | Internet <u>www.storen.ch</u><br>Intranet                             |
| Abteilung       | Steuerungen und Elektroplanung PLE                                    |
| Stand           | 12. April 2016                                                        |
| Version         | V151026                                                               |
| Status          | Freigabe                                                              |
| Klassifizierung | für den öffentlichen Gebrauch zugelassen                              |

Dieses Handbuch gehört zur Anlage und muss für weitere Verwendungen aufbewahrt werden.

### Inhaltsverzeichnis

| Inh                              | altsverzeichnis3                                             |  |  |  |  |  |
|----------------------------------|--------------------------------------------------------------|--|--|--|--|--|
| Än                               | Änderungsverzeichnis4                                        |  |  |  |  |  |
| Syr                              | Symbolverzeichnis                                            |  |  |  |  |  |
| 1                                | Vorwort6                                                     |  |  |  |  |  |
| 2                                | Bestimmungsgemäße Verwendung7                                |  |  |  |  |  |
| 3                                | Allgemeines8                                                 |  |  |  |  |  |
| 4                                | Sicherheitshinweise9                                         |  |  |  |  |  |
| 5                                | Technische Daten10                                           |  |  |  |  |  |
| 6                                | Installation11                                               |  |  |  |  |  |
| 7                                | Anschlusspläne                                               |  |  |  |  |  |
| 8                                | Erste Inbetriebnahme15                                       |  |  |  |  |  |
| 9                                | Betrieb mit Sonneneinfluss (Automatikbetrieb)16              |  |  |  |  |  |
| 10                               | Betrieb ohne Sonneneinfluss (Handbetrieb)17                  |  |  |  |  |  |
| 11                               | Anzeige-, Bedien- und Einstellelemente18                     |  |  |  |  |  |
| 12                               | Einstellung des Windgrenzwertes19                            |  |  |  |  |  |
| 13                               | Einstellung der Motorlaufzeit20                              |  |  |  |  |  |
| 14                               | Einstellung der Wendezeit / Tippbetrieb21                    |  |  |  |  |  |
| 15                               | Einstellung der Ansprechempfindlichkeit (Sonnenintensität)23 |  |  |  |  |  |
| 16                               | Windsensorüberwachung / Windsensor-LED24                     |  |  |  |  |  |
| 17                               | Luxsensorüberwachung / Luxsensor-LED25                       |  |  |  |  |  |
| 18                               | Problembehandlung26                                          |  |  |  |  |  |
| Abbildungsverzeichnis            |                                                              |  |  |  |  |  |
| Tab                              | Tabellenverzeichnis                                          |  |  |  |  |  |
| Literatur- /Quellenverzeichnis29 |                                                              |  |  |  |  |  |
| Ab                               | Abkürzungsverzeichnis                                        |  |  |  |  |  |
| Ind                              | ex31                                                         |  |  |  |  |  |

# Änderungsverzeichnis

| Datum      | Ausgabeversion | Änderung                                             | Kapitel | Seite   |
|------------|----------------|------------------------------------------------------|---------|---------|
|            |                |                                                      |         |         |
| 01.04.2010 | V100401        | Erstausgabe des Handbuches SE100 Control             | div     | div     |
| 27.05.2010 | V100527        | Abbildungen 2, 3, 4, 5, 6 neu gezeichnet und ersetzt | 7, 11   | div.    |
| 18.04.2011 | V110418        | Abbildung 5 neu, div. Anpassungen                    | 7, div. | 14, div |
| 13.09.2013 | V130913        | Hinweise Sensor                                      | 7       | 12      |
| 26.10.2015 | V151026        | Abbildung 6 neu, Hinweis Grenzwert Einfahrt          | 7, 15   | 14, 23  |
| 12.04.2016 | V160412        | Anpassung Ansprechempfindlichkeit                    | 15      | 23      |

# Symbolverzeichnis

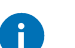

#### Information

Für die Handhabung mit dem Produkt relevante Informationen.

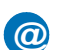

#### Internetlink

Verweise auf Links oder Anwendungen im Internet.

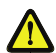

Warnhinweis

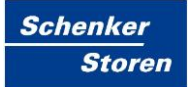

#### 1 Vorwort

AufbauDer Aufbau des Handbuchs ist fokussiert auf die Bereiche Inbetriebnahme<br/>des Steuergerätes und die grundlegende Beschreibung der wesentlichen<br/>Funktionen.

Umgang Der Umgang mit dem Handbuch soll zweckdienlich für die Anwender gestaltet sein, sowie Grundlagen und einen roten Faden für die Benützung der Geräte darstellen.

Das heisst, es werden die Funktionalitäten, sowie die Vorgehensweise zur optimalen Bedienung beschrieben.

Schlussendlich soll es eine ideale Plattform für die Endkunden der Firma Schenker Storen AG darstellen.

# 2 Bestimmungsgemäße Verwendung

| G | ü | lti | a | k٥ | it |
|---|---|-----|---|----|----|
| G | u | ILI | y | ve | ıι |

|                | Diese Dokumentat<br>von Schenker Stor<br>Dokumentationen a                                                  | on unterliegt allfälligen Änderungen und wird bei Bedarf<br>en AG aktualisiert. Dadurch werden allenfalls vorgängige<br>automatisch ungültig.   |  |  |  |
|----------------|----------------------------------------------------------------------------------------------------|----------------------------------------------------------------------------------------------------|--|--|--|
| Zielgruppe     |                                                                                                    |                                                                                                    |  |  |  |
|                | Zielgruppen dieser<br>dem Verkauf, sowi                                                                     | Dokumentation sind vorwiegend interne Personen aus e Endkunden. Im speziellen sind dies:                                                        |  |  |  |
|                | <ul> <li>Mitarbeiter aus<br/>sowie Sachbear<br/>Kundengesellsc</li> </ul>                                   | dem Aussen- und Innendienst der Schenker Storen AG<br>beiter und Geschäftsführer der einzelnen<br>haften                                        |  |  |  |
|                | <ul> <li>Generalunterne</li> </ul>                                                                          | hmen, Architekten, Planer und Elektroinstallationsfirmen                                                                                        |  |  |  |
|                | <ul> <li>Direkte Endkund</li> </ul>                                                                         | den, welche unsere Produkte erwerben                                                                                                    |  |  |  |
|                | Jedoch besteht die<br>Schenker Storen A                                                                     | Möglichkeit auch für weitere interessierte Personen der G, diese Dokumentation zu verwenden.                                                    |  |  |  |
|                | Es wird vorausges<br>ausreichende Kenr                                                                      | etzt, dass die Benutzer der Dokumentation über<br>htnisse in den Bereichen der Elektrotechnik verfügen.                                         |  |  |  |
| Zielsetzungen  | <ul><li>Zielsetzungen dies</li><li>Ein schlankes u</li><li>Hilfsmittel zur ei<br/>Gerätes durch c</li></ul> | er Dokumentation sind:<br>nd griffiges Instrument für die Inbetriebnahme<br>nfachen Einstellung der wesentlichen Funktionen des<br>en Endkunden |  |  |  |
| Fehler         |                                                                                                    |                                                                                                    |  |  |  |
|                | Sind irgendwelche<br>die entsprechende<br>Schenker Storen A                                                 | Mängel in der Dokumentation enthalten, bitten wir sie um<br>Meldung an die unten angegebene Adresse von<br>G.                                   |  |  |  |
|                | Sie helfen uns dab                                                                                          | ei, die Dokumentation und Arbeitsweise zu verbessern.                                                                                           |  |  |  |
| Kontaktadresse |                                                                                                    |                                                                                                    |  |  |  |
|                | Schenker Storen A                                                                                           | G                                                                                                    |  |  |  |
|                | Abteilung Steuerur                                                                                          | gen und Elektroplanung                                                                                                    |  |  |  |
|                | Stauwehrstrasse 3                                                                                           | Stauwehrstrasse 34                                                                                                    |  |  |  |
|                | 5040 O - h "                                                                                                |                                                                                                    |  |  |  |
|                | 5012 Schonenwerd                                                                                            | a, Schweiz                                                                                                    |  |  |  |
|                | Internetadresse                                                                                             | www.storen.ch                                                                                                    |  |  |  |
|                | Mail-Adresse                                                                                                | steuerungen@storen.ch                                                                                                    |  |  |  |
|                | Telefon                                                                                                    | 062 858 55 11                                                                                                    |  |  |  |

## 3 Allgemeines

Die Steuerung dient der manuellen, sowie der automatischen Steuerung von Markisen und Jalousien. Sie verfügt über eine Vielzahl sinnvoller Programmiermöglichkeiten und wird nach höchsten Qualitätsanforderungen hergestellt.

Lesen Sie diese Bedienungsanleitung vor der Inbetriebnahme bitte aufmerksam durch.

### 4 Sicherheitshinweise

Beauftragen Sie mit der Installation und der Einstellung der DIP-Schalter auf der Geräterückseite einen Elektrofachbetrieb bzw. die Firma Schenker Storen AG, da die Steuerung zum Betrieb eine Betriebsspannung von 230VAC, 50 Hz benötigt.

Die Steuerung ist auf Beschädigungen zu prüfen. Im Falle einer Beschädigung darf das Gerät keinesfalls in Betrieb genommen werden. Sollte ein Transportschaden vorliegen, so ist der Lieferant zu informieren.

Die Steuerung ist nur für den sachgemässen Gebrauch, wie in der Bedienungsanleitung beschrieben, bestimmt. Änderungen oder Modifikationen dürfen nicht vorgenommen werden, da ansonsten jeglicher Gewährleistungsanspruch entfällt.

Ist ein sicherer Betrieb der Steuerung oder der angeschlossenen Beschattung nicht mehr gewährleistet, so ist die Steuerung unverzüglich ausser Betrieb zu setzen und gegen unbeabsichtigten Betrieb zu sichern.

Die Steuerung darf nur in trockenen Innenräumen verwendet werden. Nicht der direkten Sonnenbestrahlung aussetzen.

Werden Arbeiten an den Fenstern, der Steuerung oder den angeschlossenen Beschattungen durchgeführt, sind diese gegen unbefugtes Bedienen und unbeabsichtigten Betrieb zu sichern.

Die Entsorgung von Elektrogeräten und Batterien über den Hausmüll ist verboten. Werfen Sie das Gerät oder die Batterie nicht in den Hausmüll, informieren Sie sich über Rückgabemöglichkeiten in Ihrem Gebiet und nutzen Sie zur Entsorgung das Rückgabesystem.

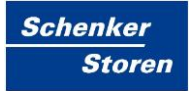

## 5 Technische Daten

| Beschreibung                      | Daten                              |
|-----------------------------------|------------------------------------|
| Betriebsspannung                  | 230V AC, ±10%, 5060Hz              |
| Bemessungsstossspannung           | 2.5kV                              |
| Leistungsaufnahme                 | 2W max.                            |
| Stromaufnahme                     | 9mA                                |
| Standby Leistung                  | <0.1W                              |
| Schaltleistung Ausgang            | 250V AC, 3A, cosφ ≥0.8 induktiv    |
| Motoransteuerung                  | EES (Einfachendschalter unten)     |
| Motorlaufzeit                     | 3180 Sekunden                      |
| Wendezeit                         | 01.95 Sekunden                     |
| Sonne Ein/Aus                     | ja                                 |
| Grenzwerteinstellungen Sonne      | 5, 20, 50 kLux                     |
| Rückstellverzögerung Sonne / Wind | 16 Minuten                         |
| Ansprechverzögerung Sonne         | 1 Minute                           |
| Softwareklasse                    | A                                  |
| Betriebstemperatur                | 045°C                              |
| Lager- und Transporttemperatur    | -2570°C                            |
| Feuchtigkeit                      | 1085% rF nicht kondensierend       |
| Schutzart                         | IP40                               |
| Verschmutzungsgrad                | 2                                  |
| Einbau                            | UP Schaltergrösse 1                |
| Masse (L x B x H)                 | 50 x 50 x 46mm (ohne Abdeckrahmen) |
| Farbangabe                        | Signalweiss (ähnlich RAL9016)      |
| Prüfzeichen                       | CE                                 |

Tab. 1: Technische Daten SE100 Control

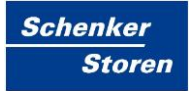

### 6 Installation

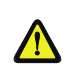

Es besteht Verletzungsgefahr durch unsachgemässe Installation und Erstinbetriebnahme.

Unsachgemässe Installation und Erstinbetriebnahme kann zu schweren Personen- oder Sachschäden führen.

Deshalb:

- Beim Anschluss sind die geltenden SEV-Bestimmungen, sowie die örtlich geltenden Vorschriften zu beachten.
- Steuerung gemäß Anschlussplan anschliessen.

#### Hinweise für den Elektrofachbetrieb

- Betriebsspannung abschalten
- Netzteil gemäss Anschlussplan anschließen
- Netzteil in eine tiefe Unterputzdose einsetzen und befestigen
- Abdeckrahmen aufsetzen
- Bedienteil unter leichtem Druck durch den Abdeckrahmen in das Netzteil einsetzen
- Betriebsspannung einschalten
- Mit den Tasten Ein- und Ausfahrt die Laufrichtung der Beschattung prüfen
- Verwenden Sie f
   ür: Kleinspannung (24V): Ø0.8mm

Niederspannung (230V): 1.5mm<sup>2</sup>

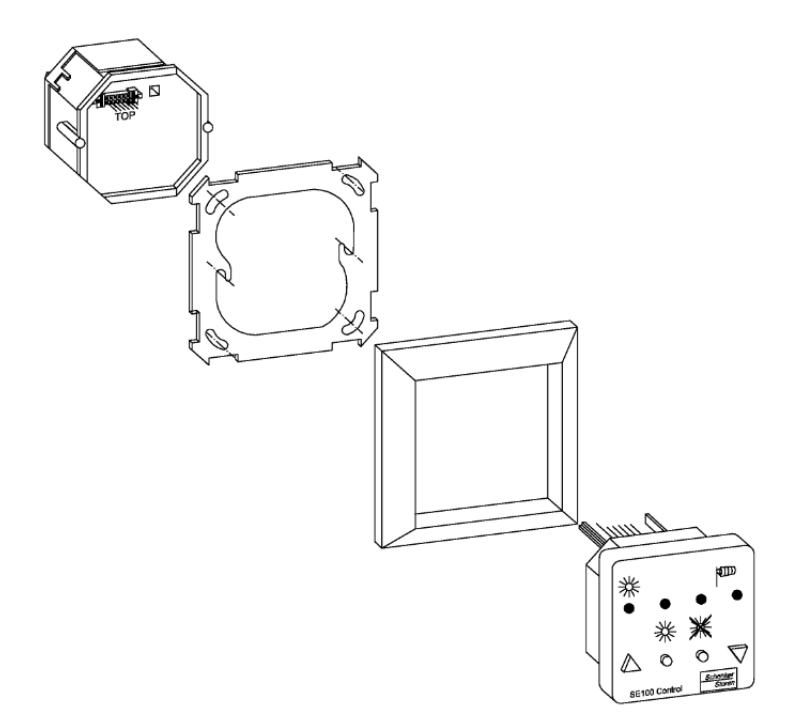

Abb. 2: Einbau der Steuerung in Unterputzdose Grösse 1

Steuerzentrale SE100 Anschlusspläne

### 7 Anschlusspläne

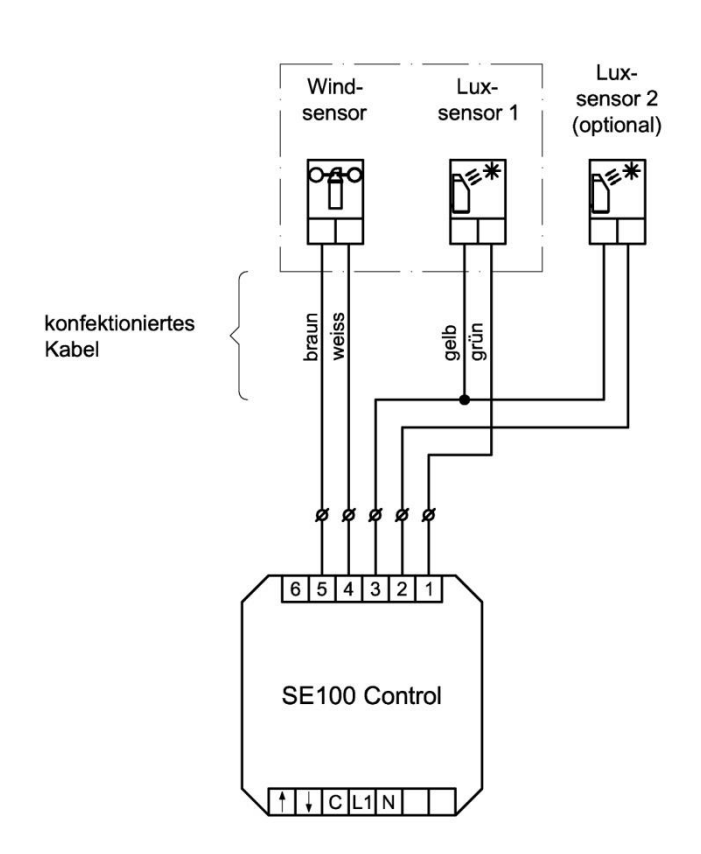

Abb. 3: Anschlussplan der Sensoren an SE100 Control

Wird die Steuerung ohne Windsensor betrieben, muss zwischen den Klemmen 4 und 5 eine Drahtbrücke montiert werden. Weitere Hinweise im Kapitel 12 Einstellung des Windgrenzwertes.

0

Hinweise für die Montage des Sensors

- Der Montageort muss so gewählt werden, dass die gemessene Windgeschwindigkeit und Sonnenintensität etwa dieselben sind, wie an der Beschattungsanlage.
- Den Sensor nicht in den Schatten oder Windschatten der ausgefahrenen Sonnenschutzanlage, oder anderer Objekte montieren.
- Der Sensor muss senkrecht nach oben montiert werden (Das Windrad darf nicht nach unten montiert werden)
- Der Sonnensensor (drehbarer Teil im Sockel) muss nach vorne, bzw. in die entsprechende Richtung ausgerichtet werden.

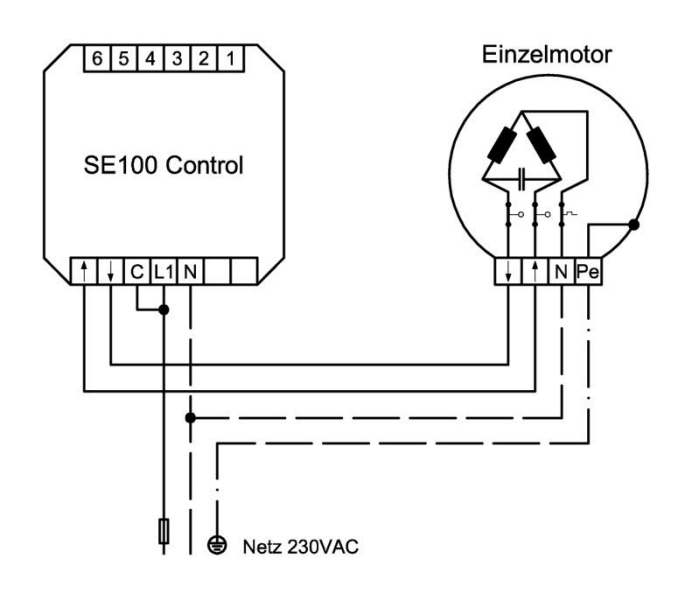

Abb. 4: Anschlussplan SE100 Control mit Einzelmotor

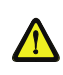

Eine parallele Ansteuerung von mehreren Antriebsmotoren lässt sich bei konventionellen Antrieben nur über Trennrelais bzw. Gruppensteuergeräte realisieren

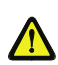

Bei Verwendung von dezentralen Steuerungssystemen muss die Drahtbrücke (C–L1) entfernt werden.

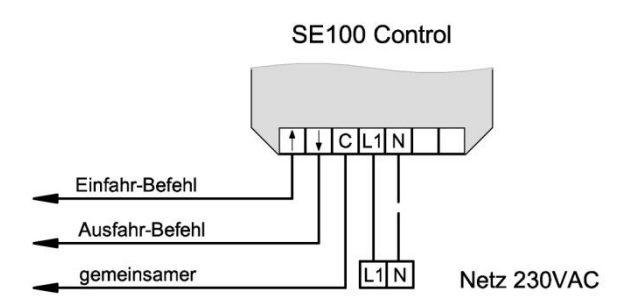

Abb. 5: Ansteuerung von dezentralen Systemen

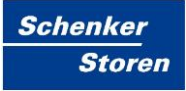

Steuerzentrale SE100 Anschlusspläne

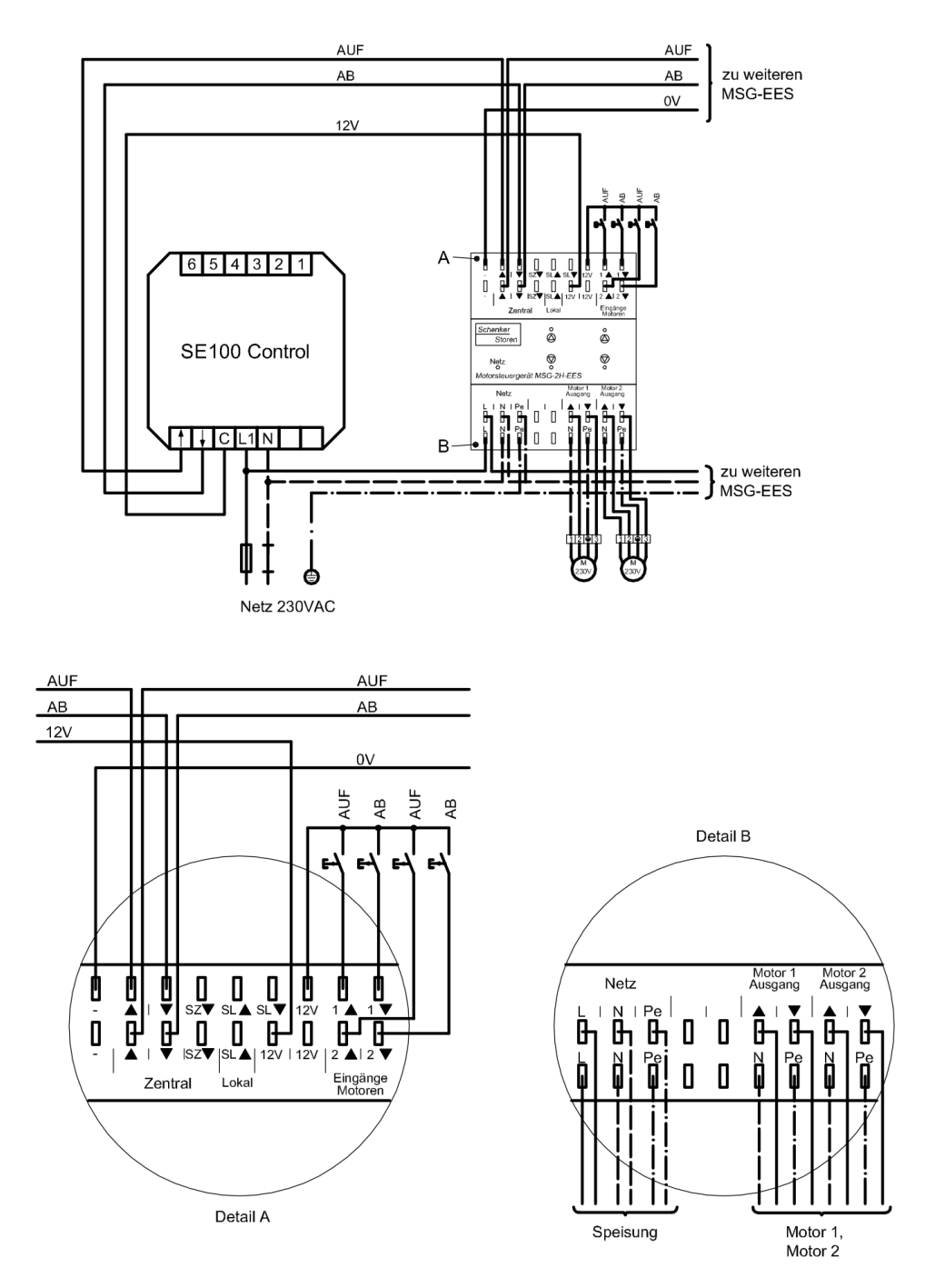

Abb. 6: Ansteuerung von dezentralen Systemen durch Motorsteuergeräte

### 8 Erste Inbetriebnahme

Nach Einbau des Netzteils, stellen Sie bitte den Windgrenzwert für die zu steuernde Beschattungsanlage (siehe Punkt 12.), die Motorlaufzeit (siehe Punkt 0.) und ggf. die Wendezeit (siehe Punkt 14.) ein.

Der DIP-Schalter S5 der Schalterreihe SW 2 muss auf "OFF" belassen werden.

Nachdem das Bedienteil mit dem Abdeckrahmen aufgesteckt wurde, kann die Betriebsspannung eingeschaltet werden.

Nun erfolgt eine Initialisierung der Steuerung, welche durch die blinkenden Leuchtdioden angezeigt wird. Danach überprüft die Steuerung die angeschlossene Sensorik auf ihre Funktion. Hierbei ist zu beachten, dass zum Funktionstest des Windsensors dieser mindestens einen Impuls erzeugen muss und notfalls per Hand einmal gedreht werden sollte. Danach wechselt die LED-Anzeige der Steuerung automatisch in den normalen Betriebszustand und steuert Ihre Beschattung anhand der von der Sensorik gelieferten Daten.

Zusätzlich werden die erhaltenen Informationen mittels der Leuchtdioden leicht verständlich angezeigt. Weitere Informationen zu den Leuchtdioden erhalten Sie unter den Punkten 16 und 17. Überprüfen Sie die Laufrichtung der angeschlossenen Beschattung mit den Fahrtasten. Danach muss nur noch die Sonnenansprechempfindlichkeit (siehe Punkt 15.) eingestellt werden und die Steuerung ist betriebsbereit.

### 9 Betrieb mit Sonneneinfluss (Automatikbetrieb)

Taste 🌣 betätigen, die Sonnenfunktion wird aktiviert und zusätzlich durch die grüne LED 🌣 angezeigt. In dieser Betriebsart fährt die Beschattung automatisch nach der Ansprechverzögerung von 1 Minute aus, wenn der dafür eingestellte Sonnenansprechwert erreicht ist.

Voraussetzung für das automatische Ausfahren der Beschattung ist gegeben, wenn die Signal-LED Wind (1922) grün leuchtet und die LED Sonne (\*) grün leuchtet oder blinkt.

Sobald eine LED rot leuchtet fährt die Beschattung ein. Die automatische Steuerung der Beschattung kann jederzeit durch Drücken der entsprechenden Richtungstasten unterbrochen werden, es sei denn, der Grenzwert für die Windgeschwindigkeit ist überschritten.

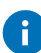

Ist über DIP-Schalter S5 bis S8 der Schalterreihe SW 1 eine Wende eingestellt, so fährt die Beschattung am Ende der Abfahrt kurz in entgegen gesetzter Richtung, was ein Straffen der Markisentücher bzw. die exakte Positionierung der Lamellenwinkel der Jalousien bewirkt.

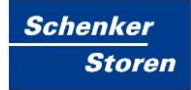

## 10 Betrieb ohne Sonneneinfluss (Handbetrieb)

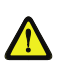

Übersteigt die Windgeschwindigkeit den voreingestellten Wert, so ist weder im Automatik- noch im Handbetrieb aus Sicherheitsgründen ein Ausfahren der Beschattung möglich. Eine ausgefahrene Beschattung wird unverzüglich eingefahren.

Taste <sup>3</sup>K betätigen, die Handfunktion wird aktiviert und zusätzlich durch die rote LED <sup>3</sup>K angezeigt. Wird die Einfahr- bzw. Ausfahrtaste gedrückt, fährt die Beschattung ein bzw. aus, sofern die Signal-LED Wind (<sup>6</sup><sup>20</sup>) grün leuchtet. Sobald die Signal-LED Wind (<sup>6</sup><sup>20</sup>) rot leuchtet fährt die Beschattung unverzüglich ein und kann dann auch nicht mehr für die Zeit des Windalarms ausgefahren werden. Ein manueller Fahrbefehl wird über die entsprechende Gegentaste gestoppt, ein weiteres Ein- bzw. Ausfahren der Beschattung ist erst nach erneutem Drücken der Ein- bzw. Ausfahrtaste möglich.

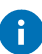

Ist über DIP-Schalter S5 bis S8 der Schalterreihe SW1 eine Wende eingestellt, so wird diese auch im Handbetrieb ausgeführt. Wird jedoch während der Ausfahrzeit die Ausfahr-Taste betätigt, so wird keine Wende am Ende der Ausfahrzeit ausgeführt.

### 11 Anzeige-, Bedien- und Einstellelemente

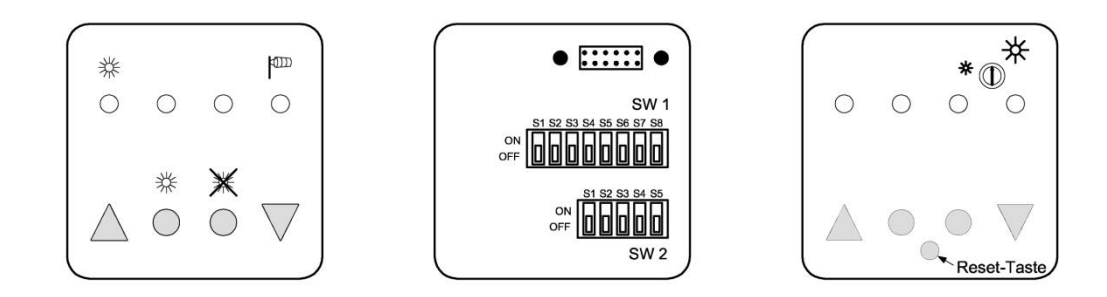

Abb. 7: Ansicht SE100 Control

#### Anzeigeelemente:

- ☆ : Luxsensor-LED
- ☆ : LED zur Anzeige des Automatikbetriebs
- ✗ : LED zur Anzeige des Handbetriebs
- 🕮 : Windsensor-LED

#### **Bedienelemente:**

- ▲ : Einfahrt der Beschattung
- ▼ : Ausfahrt der Beschattung
- ☆ : Umschalttaste f
  ür Automatikbetrieb
- : Umschalttaste für Handbetrieb

#### **Einstellelemente:**

① : Potentiometer zur Einstellung der

Ansprechempfindlichkeit der

Sonnenintensität

### 12 Einstellung des Windgrenzwertes

Die Einstellung des Windgrenzwertes ist abhängig von der Grösse und Bauart der Beschattung und wird über DIP-Schalter S1 bis S4 der Schalterreihe SW 2 auf der Rückseite des Gerätes vorgenommen (S5 bleibt immer auf OFF). Überschreitet die gemessene Windgeschwindigkeit den eingestellten Grenzwert, so werden die Beschattungen sofort eingefahren. Ein erneutes Ausfahren der Beschattung ist erst nach einer Rückstellverzögerung von 16 Minuten möglich. Einstellung der Windwerte: (0=OFF / 1=ON)

| S1 | S2 | <b>S</b> 3 | S4 | Windgeschwindigkeit im m/s bei Verwendung des<br>Windsensors Typ |            |          |               |
|----|----|------------|----|------------------------------------------------------------------|------------|----------|---------------|
|    |    |            |    | ws xs /                                                          | / Kristall | WS Cla   | assic M       |
| 0  | 0  | 0          | 0  | 3 m/s                                                            | ~11 km/h   | 4 m/s    | ~14 km/h      |
| 0  | 0  | 0          | 1  | 5 m/s                                                            | ~18 km/h   | 6 m/s    | ~22 km/h      |
| 0  | 0  | 1          | 0  | 6 m/s                                                            | ~22 km/h   | 7.5 m/s  | ~27 km/h      |
| 0  | 0  | 1          | 1  | 7 m/s                                                            | ~25 km/h   | 9 m/s    | ~32 km/h      |
| 0  | 1  | 0          | 0  | 8 m/s                                                            | ~29 km/h   | 10 m/s   | ~36 km/h      |
| 0  | 1  | 0          | 1  | 9 m/s                                                            | ~32 km/h   | 11.5 m/s | ~41 km/h      |
| 0  | 1  | 1          | 0  | 10 m/s                                                           | ~36 km/h   | 13 m/s   | ~47 km/h      |
| 0  | 1  | 1          | 1  | 11 m/s                                                           | ~40 km/h   | 15 m/s   | ~54 km/h      |
| 1  | 0  | 0          | 0  | 12 m/s                                                           | ~43 km/h   | 15.5 m/s | ~56 km/h      |
| 1  | 0  | 0          | 1  | 13 m/s                                                           | ~47 km/h   | 17 m/s   | ~61 km/h      |
| 1  | 0  | 1          | 0  | 14 m/s                                                           | ~50 km/h   | 18 m/s   | ~65 km/h      |
| 1  | 0  | 1          | 1  | 15 m/s                                                           | ~54 km/h   | 19.5 m/s | ~70 km/h      |
| 1  | 1  | 0          | 0  | 16 m/s                                                           | ~58 km/h   | 21 m/s   | ~76 km/h      |
| 1  | 1  | 0          | 1  | 17 m/s                                                           | ~61 km/h   | 22 m/s   | ~79 km/h      |
| 1  | 1  | 1          | 0  | 18 m/s                                                           | ~65 km/h   | 23.5 m/s | ~85 km/h      |
| 1  | 1  | 1          | 1  | Deaktiviert -> siehe Hinweis Deaktiviert -> si                   |            |          | siehe Hinweis |

Tab. 2: Windwerteinstellung SE100 Control

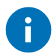

#### Hinweis

- Werkseitige Einstellung: 29km/h
- Wird die Steuerung ohne Windsensor betrieben muss zwischen den Klemmen 4 und 5 zusätzlich eine Drahtbrücke montiert werden.

### 13 Einstellung der Motorlaufzeit

Die Einstellung der Motorlaufzeit ist abhängig von der Größe und Bauart der Beschattung und wird über DIP-Schalter S1 bis S4 der Schalterreihe SW 1 auf der Rückseite des Gerätes vorgenommen. Bei der Verwendung von Jalousien empfiehlt es sich, die tatsächliche Laufzeit zu verwenden, damit unmittelbar nach Ablauf der Motorlaufzeit eine Wende zur Positionierung der Lamellenwinkel ausgeführt wird. Einstellung der Motorlaufzeiten:

| S1 | S2 | <b>S</b> 3 | S4 | Motorlaufzeit in Sekunden |
|----|----|------------|----|---------------------------|
| 0  | 0  | 0          | 0  | 3                         |
| 1  | 0  | 0          | 0  | 10                        |
| 0  | 1  | 0          | 0  | 15                        |
| 1  | 1  | 0          | 0  | 18                        |
| 0  | 0  | 1          | 0  | 21                        |
| 1  | 0  | 1          | 0  | 24                        |
| 0  | 1  | 1          | 0  | 27                        |
| 1  | 1  | 1          | 0  | 30                        |
| 0  | 0  | 0          | 1  | 35                        |
| 1  | 0  | 0          | 1  | 40                        |
| 0  | 1  | 0          | 1  | 50                        |
| 1  | 1  | 0          | 1  | 60                        |
| 0  | 0  | 1          | 1  | 80                        |
| 1  | 0  | 1          | 1  | 100                       |
| 0  | 1  | 1          | 1  | 120                       |
| 1  | 1  | 1          | 1  | 180                       |

Tab. 3: Einstellung der Motorlaufzeit

Legende 0=OFF und 1=ON

#### Hinweis

i

- Die Motorlaufzeit Einfahrt beträgt generell 180 Sekunden.
- Werden mehrere Beschattungen angesteuert, so hängt die Einstellung der Motorlaufzeit von der Funktionsweise der nachgeschalteten Motorsteuereinheiten ab.
- Werkseitige Voreinstellung: 180 Sekunden

### 14 Einstellung der Wendezeit / Tippbetrieb

Die Einstellung der Wendezeit ist abhängig von der Grösse und Bauart der Beschattung und wird über DIP-Schalter S5 bis S8 der Schalterreihe SW 1 auf der Rückseite des Gerätes vorgenommen. Nach Beendigung der Motorlaufzeit fährt die Beschattung kurz in Gegenrichtung (Einfahrt), um z.B. den Lamellenwinkel genau zu positionieren. Zusätzlich wird mit Einstellung der Wendezeit ein Tippbetrieb bis zu 2 Sekunden ermöglicht. Einstellung der Wendezeit/Tippbetrieb:

| S5 | S6 | S7 | S8 | Wendezeit in Sekunden          |
|----|----|----|----|--------------------------------|
| 0  | 0  | 0  | 0  | keine Wende / kein Tippbetrieb |
| 1  | 0  | 0  | 0  | 0,34                           |
| 0  | 1  | 0  | 0  | 0,46                           |
| 1  | 1  | 0  | 0  | 0,57                           |
| 0  | 0  | 1  | 0  | 0,69                           |
| 1  | 0  | 1  | 0  | 0,80                           |
| 0  | 1  | 1  | 0  | 0,92                           |
| 1  | 1  | 1  | 0  | 1,03                           |
| 0  | 0  | 0  | 1  | 1,15                           |
| 1  | 0  | 0  | 1  | 1,26                           |
| 0  | 1  | 0  | 1  | 1,38                           |
| 1  | 1  | 0  | 1  | 1,49                           |
| 0  | 0  | 1  | 1  | 1,61                           |
| 1  | 0  | 1  | 1  | 1,72                           |
| 0  | 1  | 1  | 1  | 1,84                           |
| 1  | 1  | 1  | 1  | 1,95                           |

Tab. 4: Einstellung der Wendezeit

Legende 0=OFF und 1=ON

#### Hinweise

F)

- Eine eingestellte Wende wird im Automatik- und im Handbetrieb ausgeführt.
- Nur bei eingestellter Wendezeit ist ein Tippbetrieb bis zu 2 Sekunden möglich.

- Wird während der Ausfahrzeit die Ausfahr-Taste betätigt, so wird keine eingestellte Wende am Ende der Ausfahrzeit ausgeführt.
- Werkseitige Voreinstellung: Keine Wende / kein Tippbetrieb.

## 15 Einstellung der Ansprechempfindlichkeit (Sonnenintensität)

Die Einstellung der Ansprechempfindlichkeit auf die Sonnenintensität erfolgt über ein Potentiometer mit Hilfe des mitgelieferten Einstellwerkzeuges. Dazu muss die Abdeckhaube der Steuerung durch leichtes Ziehen entfernt werden.

Å.

Bereits bei geringer Sonneneinstrahlung (ca. 5 kLux) fahren die Beschattungen aus.

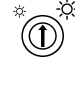

Bei mittlerer Sonneneinstrahlung (ca. 15 kLux) fahren die Beschattungen aus.

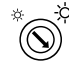

Erst bei starker Sonneneinstrahlung (ca. 30 kLux) fahren die Beschattungen aus.

Der Grenzwert für die Einfahrt der Storen bei nachlassender Helligkeit liegt bei 50% der eingestellten Sonnenintensität (nicht verstellbar).

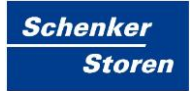

### 16 Windsensorüberwachung / Windsensor-LED

| LED leuchtet grün | Kein Windalarm |
|-------------------|----------------|
|-------------------|----------------|

#### LED leuchtet rot Windalarm

 Die Markisen- bzw. Jalousienantriebe haben die Beschattung eingefahren. Sie können nun weder automatisch noch per Hand ausgefahren werden, selbst wenn die Sonnen-LED grün leuchtet.

LED blinkt rot Windgeschwindigkeit wieder unterschritten

 Die Rückstellverzögerungszeit ist aktiv, da der Grenzwert der Windgeschwindigkeit unterschritten ist. Es besteht nun kein Windalarm mehr. Die Beschattungen können nach Ablauf der Verzögerungszeit (16 Minuten) automatisch ausfahren oder per Hand ausgefahren werden.

# LED blinkt rot und Überprüfen Sie bitte den Windsensor grün abwechselnd

- da er in den letzten 48 Stunden keine Signale mehr geliefert hat. Im Falle eines Stromausfalls, haben Sie die Möglichkeit innerhalb von 30 Minuten, durch 3 Sekunden langes Drücken der Handbetrieb-Taste, die Warnung Windsensorüberprüfung zurückzusetzen. Dieser Vorgang kann jedoch nur einmal ausgeführt werden, ein 48-Stunden-Alarm kann somit nicht per Tastendruck zurückgesetzt werden
  - Sollte nach dieser Überprüfung die Windsensor-LED immer noch blinken, so ist ein gefahrloser Betrieb der Beschattung nicht mehr möglich. Die Steuerung ist ausser Betrieb zu setzen und gegen unbeabsichtigten Betrieb zu sichern.

#### LED leuchtet rot mit kurzer Pause

- Überprüfen Sie den Windsensor oder die Verdrahtung des Windsensors
- Die Beschattung wird unverzüglich eingefahren und kann nicht mehr ausgefahren werden, bis die Störungsursache behoben ist.

## 17 Luxsensorüberwachung / Luxsensor-LED

| LED leuchtet grün                    | Eingestellter Sonnenansprechwert ist erreicht.                                                                                                    |
|--------------------------------------|----------------------------------------------------------------------------------------------------|
| LED blinkt grün                      | Die Rückstellverzögerungszeit ist aktiv, da der eingestellte<br>Sonnenansprechwert unterschritten ist. Die Markisen- bzw. Jalousienantriebe<br>fahren die Beschattungen nach Ablauf der Verzögerungszeit (16 Min.) ein.                                   |
| LED leuchtet rot                     | Eingestellter Sonnenansprechwert ist nicht erreicht.                                                                                                    |
| LED blinkt rot                       | Die Ansprechverzögerungszeit ist aktiv, da der eingestellte<br>Sonnenansprechwert überschritten ist. Die Markisen- bzw. Jalousienantriebe<br>fahren die Beschattungen nach Ablauf der Verzögerungszeit (1 Minute) aus,<br>sofern kein Windalarm vorliegt. |
| LED leuchtet rot<br>mit kurzer Pause | Überprüfen Sie bitte den Luxsensor oder die Verdrahtung des Luxsensors.                                                                                                    |

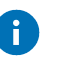

#### Hinweis

- Luxsensorüberwachung nur möglich bei Anschluss eines Luxsensors.
- Die Markisen- bzw. Jalousienantriebe fahren die Beschattungen erst dann ein oder aus, wenn die Zeit der Ansprech- oder Rückstellverzögerung ohne Unterbrechung abgelaufen ist.

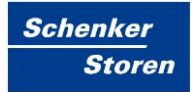

## 18 Problembehandlung

Liste von Fehlermeldungen einschließlich detaillierter Erklärungen und Vorschläge.

#### Liste der Fehlermeldungen

| Fehler | Erklärung | Vorschlag |
|--------|-----------|-----------|
|        |           |           |
|        |           |           |

Tab. 5: Liste der Fehlermeldungen

# Abbildungsverzeichnis

| Abb. 1: SE100 Control                                                | 1  |
|----------------------------------------------------------------------|----|
| Abb. 2: Einbau der Steuerung in Unterputzdose Grösse 1               | 11 |
| Abb. 3: Anschlussplan der Sensoren an SE100 Control                  | 12 |
| Abb. 4: Anschlussplan SE100 Control mit Einzelmotor                  | 13 |
| Abb. 5: Ansteuerung von dezentralen Systemen                         | 13 |
| Abb. 6: Ansteuerung von dezentralen Systemen durch Motorsteuergeräte | 14 |
| Abb. 7: Ansicht SE100 Control                                        | 18 |

## Tabellenverzeichnis

| Tab. 1: Technische Daten SE100 Control    | 10 |
|-------------------------------------------|----|
| Tab. 2: Windwerteinstellung SE100 Control | 19 |
| Tab. 3: Einstellung der Motorlaufzeit     | 20 |
| Tab. 4: Einstellung der Wendezeit         | 21 |
| Tab. 5: Liste der Fehlermeldungen         | 26 |

### Literatur- /Quellenverzeichnis

[1] Nachname, Vorname: Titel. In: Veröffentlichungsort, Ausgabe, Erscheinungsort Erscheinungsjahr, S.XY.

# Abkürzungsverzeichnis

| Abkürzung | Begriff                                         |
|-----------|-------------------------------------------------|
| EES       | Einfach-End-Schalter unten                      |
| DES       | Doppel-End-Schalter unten (mit Arbeitsstellung) |

### Index

| Abkürzungsverzeichnis                         | 30 |
|-----------------------------------------------|----|
| Allgemeines                                   | 8  |
| Anschluss Einzelmotor                         | 13 |
| Anschluss Motorsteuergeräte                   | 14 |
| Anschluss Sensoren                            | 12 |
| Anschlusspläne                                | 12 |
| Ansteuerung dezentrale Systeme                | 13 |
| Anzeige-, Bedien- und Einstellelemente        |    |
| Bestimmungsgemäße Verwendung                  | 7  |
| Betrieb mit Sonneneinfluss (Automatikbetrieb) |    |
| Betrieb ohne Sonneneinfluss (Handbetrieb)     |    |
| Erste Inbetriebnahme                          | 15 |
| Index                                         |    |
| Installation                                  | 11 |
| Kontakt                                       | 7  |
| Literatur- /Quellenverzeichnis                |    |
| Luxsensorüberwachung                          | 25 |
| Motorlaufzeit einstellen                      |    |
| Problembehandlung                             |    |
| Sicherheitshinweise                           | 9  |
| Sonnenintensität einstellen                   | 23 |
| Technische Daten                              | 10 |
| Vorwort                                       | 6  |
| Wendezeit einstellen / Tippbetrieb            | 21 |
| Windgrenzwert einstellen                      | 19 |
| Windsensorüberwachung                         | 24 |